Informe sobre o novo modelo de acesso ao Portal do Programa Farmácia Popular do Brasil

A Coordenação-Geral do Programa Farmácia Popular (CGPFP) informa que, em conformidade com as novas diretrizes de autenticação dos órgãos governamentais, o acesso ao Portal do Programa Farmácia Popular do Brasil (PFPB), que anteriormente era realizado por meio de usuário e senha fornecidos pelo Ministério da Saúde, foi migrado para que o login seja realizado via gov.br.

A CGPFP informa que somente os responsáveis legais cadastrados no Programa Farmácia Popular, e os gestores indicados por eles, terão autorização para acessar o Portal do programa.

É importante destacar que **responsável legal da farmácia credenciada** é a pessoa com autoridade e deveres legais para representar a empresa perante órgãos públicos, parceiros e fornecedores, tomando decisões importantes e assegurando o cumprimento de suas obrigações legais e administrativas. Os **gestores**, por sua vez, são designados diretamente pelo responsável legal para terem acesso ao Portal do PFPB, com a finalidade de desempenharem as atividades operacionais necessárias em nome da empresa, garantindo que todas as ações sejam realizadas de acordo com as diretrizes estabelecidas.

#### <u>A CGPFP ressalta que o login no Sistema Autorizador de Vendas não sofrerá</u> <u>alterações.</u>

A seguir, estão as instruções para o cadastramento de gestores, tanto no login da matriz quanto no login da filial.

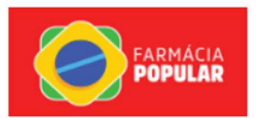

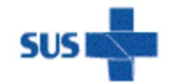

MINISTÉRIO DA SAÚDE

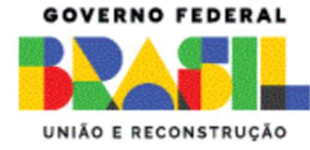

# Implantação do acesso pelo govbr no Portal do Programa Farmácia Popular do Brasil

### FASE 1

## Manual Cadastro de Gestores

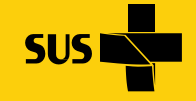

MINISTÉRIO DA **Saúde** 

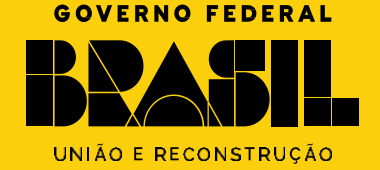

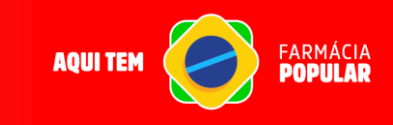

### Manual de Cadastro de Gestores no Portal do Programa Farmácia Popular do Brasil

Este manual foi desenvolvido para orientar os responsáveis legais no processo de cadastro e gestão de acessos ao Portal do Programa Farmácia Popular do Brasil (PFPB). Nele, você encontrará um guia detalhado sobre todas as etapas necessárias para cadastrar gestores, além de conhecer as principais regras e funcionalidades oferecidas pelo sistema.

É essencial destacar que o responsável legal é a pessoa com autoridade para representar a empresa perante órgãos públicos e parceiros, garantindo que todas as obrigações legais sejam devidamente cumpridas. Os gestores, por sua vez, são indicados pelo responsável legal para acessar o Portal e desempenhar atividades operacionais em nome da empresa, conforme as diretrizes do Programa.

Portanto, o manual fornece orientações sobre o uso das funcionalidades "Indicação de Gestor" e "Histórico de Gestor", assegurando que o processo de gestão de acessos seja realizado de forma clara, segura e organizada. Com essas instruções, espera-se que responsáveis legais e gestores possam utilizar a plataforma de maneira eficiente, atendendo às exigências do PFPB e assegurando a conformidade com todas as normas vigentes.

MINISTÉRIO DA

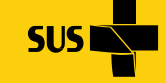

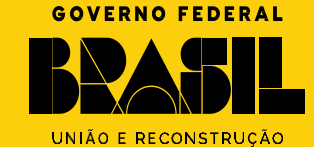

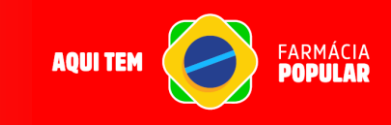

### Manual de Cadastro de Gestores no Portal do Programa Farmácia Popular do Brasil

#### Informações importantes:

#### Acesso para CNPJs Inativos:

 CNPJs inativos em produção poderão acessar o Portal utilizando login e senha para indicar gestores. No entanto, algumas funcionalidades estarão indisponíveis ao responsável legal nesses casos.

#### Acesso do Responsável Legal:

 O responsável legal terá acesso à plataforma por meio do login do gov.br quando a alteração for implementada, sem a necessidade de ser indicado como gestor.

#### Inclusão de Gestores:

 É possível cadastrar até 3 gestores por CNPJ, podendo esses gestores serem os mesmos ou diferentes entre os CNPJs da rede.

#### Acesso da Matriz e Filiais:

- A matriz tem acesso a todos os dados dos gestores das suas filiais, podendo realizar inclusões, alterações e exclusões.
- As filiais, por outro lado, só têm acesso aos dados dos gestores do CNPJ no qual estão logadas.

MINISTÉRIO DA

A seguir, apresentamos o passo a passo para o cadastramento de gestores, aplicável tanto ao login da matriz quanto ao login das filiais.

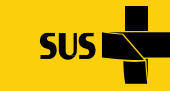

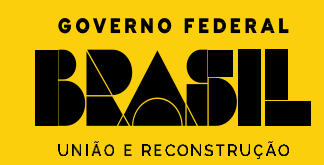

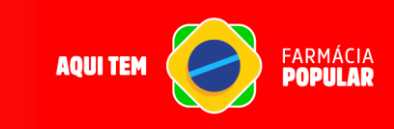

### Acesso a funcionalidade "Cadastro de Gestor da Farmácia" Perfil Matriz

Em posse do login e senha do CNPJ matriz, o responsável legal irá acessar o site do Portal e realizar o login como de costume:

https://farmaciapopular-portal.saude.gov.br/farmaciapopular-portal/login.jsf

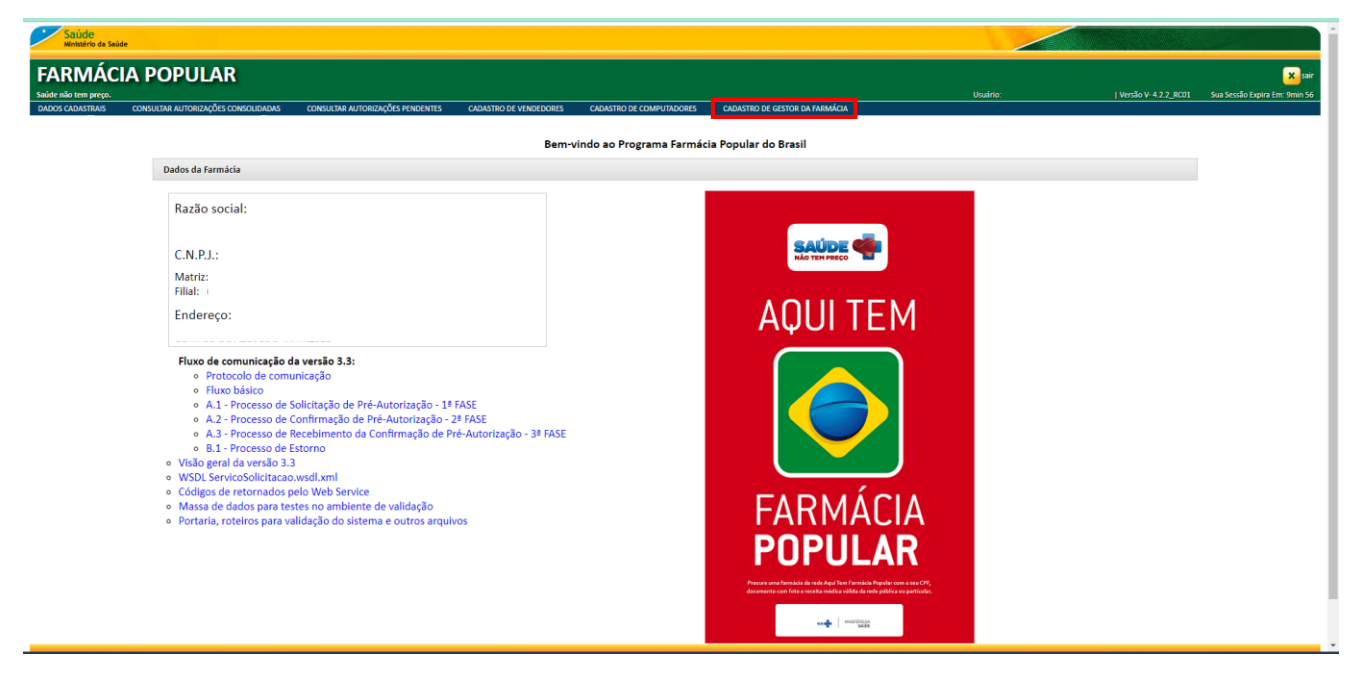

No menu superior é possível identificar a opção de "Cadastro de Gestor da Farmácia" onde o responsável legal terá acesso a duas funcionalidades, sendo elas "Indicação de Gestor" e "Histórico de Gestor".

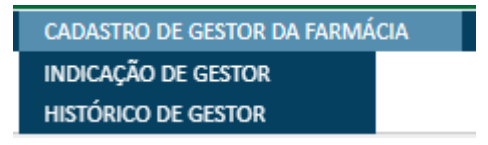

MINISTÉRIO DA

SAÚDE

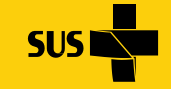

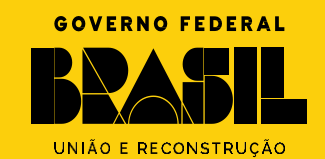

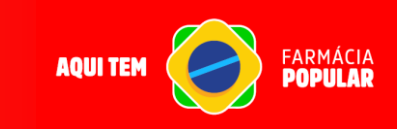

### Acesso a funcionalidade "Cadastro de Gestor da Farmácia" Perfil Matriz

Acessando a funcionalidade "Indicação de Gestor" irá aparecer a tela abaixo:

|                                               |                                  |                                                 | Usuário                        |         | I Versão V- 4.2.3 RC02 Sua Sessão Expira Em: 8 |
|-----------------------------------------------|----------------------------------|-------------------------------------------------|--------------------------------|---------|------------------------------------------------|
| IDASTRAIS CONSULTAR AUTORIZAÇÕES CONSOLIDADAS | CONSULTAR AUTORIZAÇÕES PENDENTES | CADASTRO DE VENDEDORES CADASTRO DE COMPUTADORES | CADASTRO DE GESTOR DA FARMÁCIA |         |                                                |
| Consultar Gestores da Farmácia                |                                  |                                                 |                                |         |                                                |
| CPF:                                          | CNPJ:                            | Consultar                                       | Incluir                        |         |                                                |
| CPF NOME<br>Não existe(m) registro(s)         | E-MAIL                           | MUNICÍPIO UF                                    | TELEFONE                       | CELULAR | OPÇÕES                                         |
| Não existe(m) registro(s)                     |                                  | 1 de 1 📧 🕫                                      | > > 10 <b>V</b>                |         |                                                |

Nesta tela é possível realizar as seguintes ações:

- 1) Busca pelo CPF do Gestor ou pelo CNPJ do farmácia (matriz e filial);
- 2) Incluir CPF do Gestor para matriz e suas filiais; e
- 3) Visualizar a lista de Gestores ativos na matriz e suas filiais.

Acessando a funcionalidade "Histórico de Gestor" irá aparecer a tela abaixo:

| Saúde<br>Ministério d                        | da Saŭde                                                                                                    |                                  |                        |                          |                                            |            | /           |                                  |                              |
|----------------------------------------------|----------------------------------------------------------------------------------------------------|----------------------------------|------------------------|--------------------------|--------------------------------------------|------------|-------------|----------------------------------|------------------------------|
| FARMA<br>Saúde não tem pre<br>DADOS CADASTRA | ÁCIA POPULAR<br>Reg.<br>us consultar autorizações consolidadas                                                                    | CONSULTAR AUTORIZAÇÕES PENDENTES | CADASTRO DE VENDEDORES | CADASTRO DE COMPUTADORES | Usuário:<br>CADASTRO DE GESTOR DA FARMÁCIA |            |             | Versilo V-4.2.3_RC02 Sua Sessilo | x sair<br>Expira Em: 9min 55 |
| I                                            | Consultar Histórico de Gestores da Farmácia                                                                                       |                                  |                        |                          |                                            |            |             |                                  |                              |
|                                              | Usuário Ação:                                                                                                    | CPF Gestor:                      | CNPJ:                  |                          | Consultar                                  |            |             |                                  |                              |
|                                              | DATA REGISTRO CNPJ/CPF USUÁRIC<br>Não existe(m) registro(s)                                                                       | D AÇÃO Nome USUÁRIO              | ναζδο                  | FUNCIONALIDADE           | AÇÃO                                       | CPF GESTOR | NOME GESTOR | CNP2(S)                          |                              |
| DAF Sector<br>Prog                           | etaria de Ciência, Tecnologia e Insurnos Estratégicos<br>artamento de Assistência Farmacêutica<br>grama Aqui Tem Farmàcia Popular |                                  |                        |                          |                                            |            |             | S DATASUS                        | Secretaria<br>Executiva      |

Nesta tela é possível visualizar o histórico de alteração da matriz e suas filiais, assim como é possível utilizar a ferramenta de consulta pelo CNPJ ou CPF responsável pela ação; ou CPF do Gestor; ou pelo CNPJ do farmácia (matriz e filial).

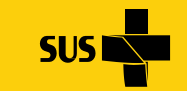

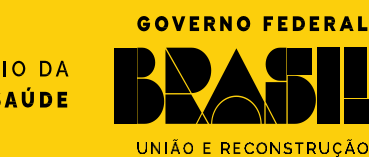

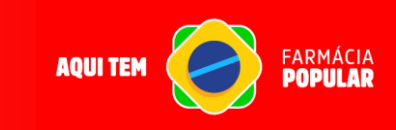

### Acesso a funcionalidade "Cadastro de Gestor da Farmácia" Perfil Matriz

Para incluir um gestor na tela inicial da funcionalidade "Indicação de Gestor", clicar em incluir e irá abrir a tela abaixo:

| NOR 2004 MUNDBAUXAGE NORMALANS       CANADA MUNDBAUXAGE NORMALINA       CANADA COMPUTATION       CANADA COMPUTATION <th>FARM</th> <th>ÁCIA POPULAR</th> <th></th> <th></th> <th></th> <th>Unitie</th> <th></th> <th>I Verrão V-4 2 3 8002</th> <th>Sua Sarrão Evoira Em: Orein 53</th> | FARM           | ÁCIA POPULAR                           |                                  |                        |                          | Unitie                                           |                                    | I Verrão V-4 2 3 8002 | Sua Sarrão Evoira Em: Orein 53 |
|----------------------------------------------------------------------------------------------------|----------------|----------------------------------------|----------------------------------|------------------------|--------------------------|--------------------------------------------------|------------------------------------|-----------------------|--------------------------------|
| Celatato de Gostores de Famida     CP:*     Lendit:*     Celular:*     Celular:** <th>DADOS CADASTRA</th> <th>IS CONSULTAR AUTORIZAÇÕES CONSOLIDADAS</th> <th>CONSULTAR AUTORIZAÇÕES PENDENTES</th> <th>CADASTRO DE VENDEDORES</th> <th>CADASTRO DE COMPUTADORES</th> <th>CADASTRO DE GESTOR DA FARMÁCIA</th> <th></th> <th>Versau V-4.2.5_RC02</th> <th>Sua sessaŭ expira emi Simir SS</th>                                                                                                    | DADOS CADASTRA | IS CONSULTAR AUTORIZAÇÕES CONSOLIDADAS | CONSULTAR AUTORIZAÇÕES PENDENTES | CADASTRO DE VENDEDORES | CADASTRO DE COMPUTADORES | CADASTRO DE GESTOR DA FARMÁCIA                   |                                    | Versau V-4.2.5_RC02   | Sua sessaŭ expira emi Simir SS |
| CFp:* Nome:*   E-mail:*   E-mail:* Telefone: *   CetP:*   UF:* Municipio: *   Enderego:*   Complemento:   Selecione a(s) Farmácia(s):   * *   Selecionada(s)   * *   Selecionada(s)   * *   Selecionada(s)   * *   Utilize este campo para filtrar   *                                                                                                    | [              | Cadastro de Gestores da Farmácia       |                                  |                        |                          |                                                  |                                    |                       |                                |
| E-mail:* Telefone:*   Celular:* Celular:* Endresco:* Endresco:* Complemento: Selecione a(s) Farmàcia(s): I Disponíveis I Disponíveis I Disponíveis I I Disponíveis I I I I I I I I I I I I I I I I I I I                                                                                                    |                | CPF: *                                 | Nome: *                          |                        |                          |                                                  |                                    |                       |                                |
| CEP: • UF: • Municipio: • Bairro: *<br>- Selecione • • • • • • • • • • • • • • • • • •                                                                                                    |                | E-mail: *                              |                                  |                        |                          |                                                  | Telefone: *                        | Celular: *            |                                |
| CEP:* UF:*   Bairro:* Endereço:* Complemento: Selecione a(s) Farmácla(s): I Disponíveis I Disponíveis I Disponíveis I I Disponíveis I I I I I I I I I I I I I I I I I I I                                                                                                    |                |                                        |                                  |                        |                          |                                                  |                                    |                       |                                |
| Selecine v Selecine v Complemento: Selecine a(s) Farmácia(s): 0 1 1 </td <td></td> <td>CEP: *</td> <td>UF: *</td> <td>Município: *</td> <td></td> <td></td> <td>Bairro: *</td> <td></td> <td></td>                                                                                                    |                | CEP: *                                 | UF: *                            | Município: *           |                          |                                                  | Bairro: *                          |                       |                                |
| Endereço: * Complemento:<br>Selecione a(s) Farmácia(s):<br>Utilize este campo<br>para filtrar                                                                                                    |                |                                        | Selecione                        | ✓ Selecione            |                          | ~                                                |                                    |                       |                                |
|                                                                                                    |                | Endereço: •                            |                                  | Selecione a(s)         | Farmácia(s):             | pplemento:<br>p<br>Selecionada(s)<br>t<br>t<br>t | Utilize este campo<br>para filtrar |                       |                                |

Ao preencher o CPF do gestor, os dados serão automaticamente retornados conforme o cadastro da Receita Federal. No entanto, alguns campos estarão abertos para edição, permitindo ajustes necessários.

Na etapa de seleção das farmácias, o CNPJ da matriz e das filiais aparecerá na lista de "Disponíveis". O usuário deverá arrastar o CNPJ desejado para a coluna "Selecionada(s)", vinculando-o ao CPF do gestor. Estarão disponíveis botões que facilitam a migração de dados, especialmente para o caso de migração de múltiplas farmácias ou de todas elas.

Após selecionar as farmácias, basta clicar em "Salvar".

MINISTÉRIO DA

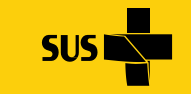

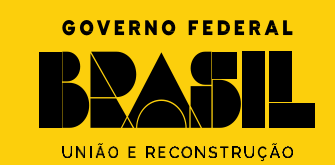

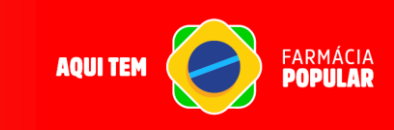

### Acesso a funcionalidade "Cadastro de Gestor da Farmácia" Perfil Filial

Em posse do login e senha do CNPJ da filial, o responsável legal irá acessar

o site do Portal e realizar o login como de costume:

https://farmaciapopular-portal.saude.gov.br/farmaciapopular-portal/login.jsf

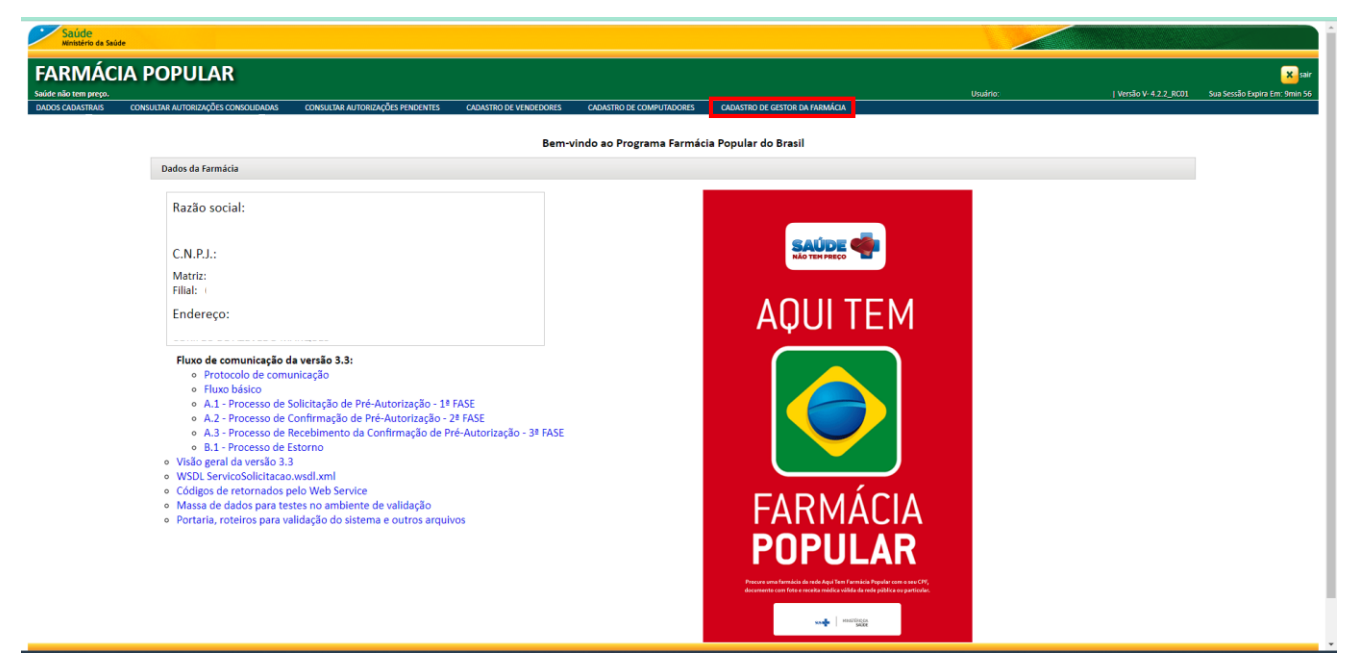

No menu superior é possível identificar a opção de "Cadastro de Gestor da Farmácia" onde o responsável legal terá acesso a duas funcionalidades, sendo elas "Indicação de Gestor" e "Histórico de Gestor".

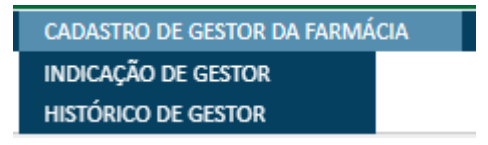

MINISTÉRIO DA

SAÚDE

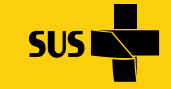

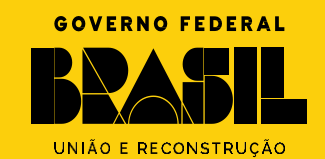

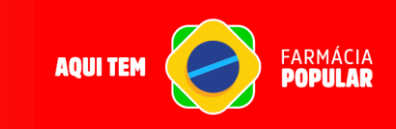

### Acesso a funcionalidade "Cadastro de Gestor da Farmácia" Perfil Filial

Acessando a funcionalidade "Indicação de Gestor" irá aparecer a tela abaixo:

| RMÁC                         | CIA POPULAR                                                                           |                                  |                        |                          |                                |          | وسادر المنابع معيدي            |              |
|------------------------------|---------------------------------------------------------------------------------------|----------------------------------|------------------------|--------------------------|--------------------------------|----------|--------------------------------|--------------|
| não tem preço.<br>CADASTRAIS | CONSULTAR AUTORIZAÇÕES CONSOLIDADAS                                                   | CONSULTAR AUTORIZAÇÕES PENDENTES | CADASTRO DE VENDEDORES | CADASTRO DE COMPUTADORES | CADASTRO DE GESTOR DA FARMÁCIA | Usuário: | Versão V- 4.2.3_RC02 Sua Sessã | io Expira Em |
| Con                          | onsultar Gestores da Farmácia                                                         |                                  |                        |                          |                                |          |                                |              |
|                              | CNPJ:                                                                                 | Incluir                          |                        |                          |                                |          |                                |              |
| 412                          | CPF NOME                                                                              | E-MAIL                           | MUNICÍP                | 10 UF                    | TELEFONE                       | CELULAR  | OPÇÕES                         |              |
| 1400                         | v exate(iii) regisera(a)                                                              |                                  |                        | 1 de 1 14 44 55          | 91 10 V                        |          |                                |              |
| Secretaria<br>Departar       | ia de Ciência, Tecnologia e Insumos Estratégicos<br>mento de Assistência Farmacêutica |                                  |                        |                          |                                |          |                                | 5 Seci       |

Nesta tela é possível realizar as seguintes ações:

- 1) Incluir CPF do Gestor para filial; e
- 2) Visualizar a lista de Gestores ativos na filial.

Acessando a funcionalidade "Histórico de Gestor" irá aparecer a tela abaixo:

| Saúde                   | e<br>o da Saúde                                                                                                    |                                  |                        |                 |                |               |                                |                         |
|-------------------------|----------------------------------------------------------------------------------------------------|----------------------------------|------------------------|-----------------|----------------|---------------|--------------------------------|-------------------------|
| FARM<br>Saúde não tem p |                                                                                                    | CONSULTAD AUTODIZACÕES DENDENTES | CADASTRO DE VENDEDORES |                 | Usuário:       |               | Versão V-4.2.3_RC02 Sua Sessão | Expira Em: 9min 55      |
|                         | Consultar Histórico de Gestores da Farmácia                                                                                          | n                                |                        |                 |                |               |                                | 1                       |
|                         | Usuário Ação:<br>CNPJ CPF                                                                                                    | CPF Gestor:                      | CNPJ:                  |                 | Consultar      |               |                                |                         |
|                         | DATA REGISTRO CNPJ/CPF USUÁR<br>Não existe(m) registro(s)                                                                            | 10 AÇÃO Nome USUÁRI              | ο Αςδο                 | FUNCIONALIDADE  | AÇÃO CPF GESTO | R NOME GESTOR | CNPJ(S)                        |                         |
| DAF De Pro              | cretaria de Ciência, Tecnologia e Insumos Estratégicos<br>partamento de Assistência Farmacêutica<br>ograma Aquí Tem Farmàcia Popular |                                  |                        | A UT A 14 44 80 |                |               | S DATASUS                      | Secretaria<br>Executiva |

Nesta tela é possível visualizar o histórico de alteração referente ao CNPJ da filial logada, assim como é possível utilizar a ferramenta de consulta pelo CNPJ ou CPF responsável pela ação ou CPF do Gestor.

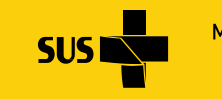

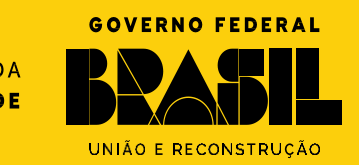

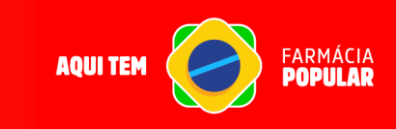

### Acesso a funcionalidade "Cadastro de Gestor da Farmácia" Perfil Filial

Para incluir um gestor na tela inicial da funcionalidade "Indicação de Gestor", clicar em incluir e irá abrir a tela abaixo:

| ».                                        |                                    |                        |                          |                                |             | Usuário: | Versão V- 4.2.3_RC02 |  |
|-------------------------------------------|------------------------------------|------------------------|--------------------------|--------------------------------|-------------|----------|----------------------|--|
| CONSULTAR AUTORIZAÇÕES CONSOLIDADAS       | S CONSULTAR AUTORIZAÇÕES PENDENTES | CADASTRO DE VENDEDORES | CADASTRO DE COMPUTADORES | CADASTRO DE GESTOR DA FARMACIA |             |          |                      |  |
| Cadastro de Gestores da Farmácia          |                                    |                        |                          |                                |             |          |                      |  |
| CPF: *                                    | Nome: *                            |                        |                          |                                |             |          |                      |  |
|                                           |                                    |                        |                          |                                |             |          |                      |  |
| E-mail: *                                 |                                    |                        |                          |                                | Telefone: * |          | Celular: *           |  |
|                                           |                                    |                        |                          |                                |             |          |                      |  |
| CEP: *                                    | UF: *                              | Município: *           |                          |                                | Bairro: *   |          |                      |  |
|                                           | Selecione                          | ← Selecione            |                          | v                              |             |          |                      |  |
| Endereço: *                               |                                    |                        | c                        | omplemento:                    |             |          |                      |  |
|                                           |                                    |                        |                          |                                |             |          |                      |  |
| Farmácias selecionadas                    |                                    |                        |                          |                                |             |          |                      |  |
| CNPJ                                      |                                    |                        |                          |                                |             |          |                      |  |
| Não existe(m) registro(s)  1 de 1 14 <4 1 | P> P1                              |                        |                          |                                |             |          |                      |  |
|                                           |                                    |                        |                          |                                |             |          |                      |  |
|                                           |                                    |                        | Fabrar                   | Cancelar                       |             |          |                      |  |
|                                           |                                    |                        | Salval                   | Cancelar                       |             |          |                      |  |

Ao preencher o CPF do gestor, os dados serão automaticamente retornados conforme o cadastro da Receita Federal. No entanto, alguns campos estarão abertos para edição, permitindo ajustes necessários.

Na etapa de seleção das farmácias, o CNPJ da filial logado só aparecerá em farmácias selecionadas após salvar o registro. Caso já exista outros CNPJs que foram carregados junto com o CPF, significa que este gestor está vinculado a outros CNPJs.

Após preenchimento e conferencia, basta clicar em "Salvar".

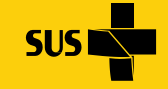

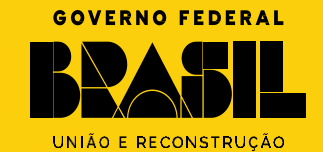

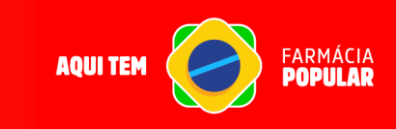

### Acesso a funcionalidade "Cadastro de Gestor da Farmácia" Definições importantes

#### I. Indicação de Gestor (Perfil Matriz):

- Na funcionalidade "Indicação de Gestor", o perfil matriz tem as opções "alterar" e "excluir".
  - Para excluir um gestor de todos os CNPJs, basta clicar em "excluir" (ícone de lixeira).
  - Se desejar excluir o gestor de alguns CNPJs específicos, selecione "alterar" (ícone de caneta) e mova os CNPJs de "Selecionada(s)" para "Disponíveis".

#### II. Indicação de Gestor (Perfil Filial):

- No perfil filial, além de "alterar", existe a opção "desvincular" para gestores que estão cadastrados em mais de um CNPJ.
  - A função "excluir" é substituída por "desvincular" quando o gestor está associado a múltiplos CNPJs. Isso remove o gestor apenas do CNPJ logado, mantendo-o nos demais.

#### **III.** Performance:

 Se a matriz possuir muitos CNPJs credenciados no Programa Farmácia Popular, o sistema pode apresentar um delay de até 10 segundos ao usar a funcionalidade de indicação de gestor.

MINISTÉRIO DA

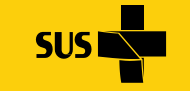

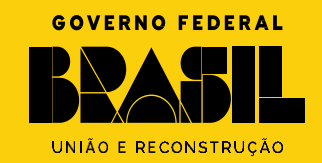

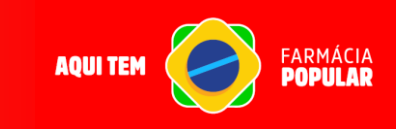

### Acesso a funcionalidade "Cadastro de Gestor da Farmácia" Definições importantes

#### IV. Validação de E-mail:

- Não é permitido o uso do mesmo e-mail para múltiplos gestores, devendo cada gestor usar um e-mail exclusivo.
- V. Dados da Receita Federal:
  - Se algum campo não for carregado automaticamente pela Receita Federal ou estiver desatualizado, o gestor poderá preencher os dados manualmente com as informações atuais.

#### VI. Histórico de Ações:

 Se gestores já estiverem cadastrados ao acessar o CNPJ da filial pela primeira vez, é possível que tenham sido incluídos pela matriz. Através da funcionalidade de histórico, pode-se visualizar quem realizou a ação.

#### VII. Limite de Gestores:

 Quando o limite de 3 gestores por CNPJ é atingido, o botão "incluir" desaparece. Para incluir outro gestor, é necessário excluir um dos cadastrados anteriormente.

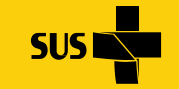

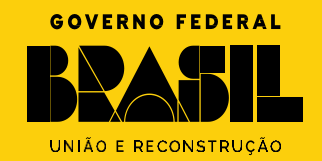

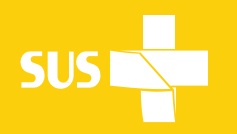

MINISTÉRIO DA **Saúde** 

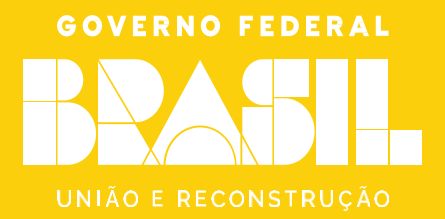

### **AQUI TEM**

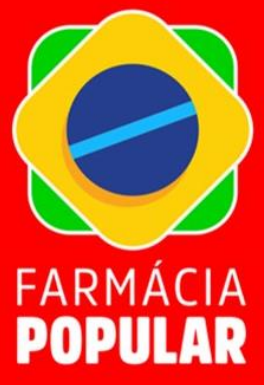